# UBX integration with WebSphere Commerce

The purpose of this document is to give you a step by step look at integrating UBX and WebSphere Commerce. Most of these steps are documented in the knowledge center, but hopefully the add screenshots here most things a little clearer and easier.

#### WebSphere Commerce Knowledge Center

https://www.ibm.com/support/knowledgecenter/SSZLC2\_8.0.0/com.ibm.commerce.integration.doc/co ncepts/ccvubx.htm

#### Registering Endpoint:

https://www.ibm.com/support/knowledgecenter/SSZLC2\_8.0.0/com.ibm.commerce.integration.doc/tas ks/tcvubxregister.htm

Registering the WebSphere Commerce Endpoint requires access to the Universal Behavior Exchange server UI and an admin User ID and password.

#### Select Endpoints tab:

| 😑 IBM Universal Behavi               | or Exchange                     |                 |                   | G t                                                                  | Refresh 🖂 Messages 🗸 😩 i | $\sim$ ? Help $\sim$ IBM.                     |
|--------------------------------------|---------------------------------|-----------------|-------------------|----------------------------------------------------------------------|--------------------------|-----------------------------------------------|
| Dashboard Event                      | s Audience Endpoints            |                 |                   |                                                                      |                          |                                               |
| Welcome, admin                       |                                 |                 |                   |                                                                      |                          | ⑦ Last refresh: 8/3/2017, 2:05:51 PM <i>Ċ</i> |
| Currently showing summa              | ry data for the previous 7 days |                 |                   |                                                                      |                          | 🕜 7 days 🗸                                    |
| Events summary                       | 0<br>Published ⑦                | 0<br>Received ⑦ | Audiences summary | 0                                                                    | 6 of 18<br>Completed (7) | 12 of 18<br>Failed ⑦                          |
| Events (?)<br>Event publisher<br>All | Events                          | $\rightarrow$   | Event subscriber  | Audiences (?)<br>Audience publisher Display<br>All V Namber of audie | nces 🗸>                  | Audience destination                          |

#### Click Register new endpoint

| ≡ | IBM Universal Behavior Exchange          |        | C'Refresh 🖂 Messages 🗸 🚇                                                                             | ~        | ? Help $\checkmark$ | IBM.  |
|---|------------------------------------------|--------|----------------------------------------------------------------------------------------------------|----------|---------------------|-------|
|   | Dashboard Events Audiences Endpoints     |        |                                                                                                    |          |                     |       |
|   | 💱 Riegister new endpoint 🛛 U endpoints 🗸 |        |                                                                                                    | Q,       | Selection actions   | s 🗸 ] |
|   | Endpoint name                            | Status | Description                                                                                          | Events   | Audiences           |       |
|   | IBM WebSphere Commerce                   | Active | WebSphere Commerce is a single, unified e-commerce platform that offers the ability to do business c | ●0<br>○● | •∘1<br>∘•0          | :     |
|   | URX Test Drive Destination               | • ••   | Use this event/audience destination endpoint to Test Drive event and audience syndication            |          |                     | •     |

Select the IBM WebSphere Commerce provider

| EIBM Universal Behavior Exchange                                                                                                    |                                                                                                    | 🔿 Refresh 🖂 Messages 🗸 🛞                         | $\sim$ ? Help $\sim$ IBM. |
|----------------------------------------------------------------------------------------------------|----------------------------------------------------------------------------------------------------|--------------------------------------------------|---------------------------|
| Endpoint registration                                                                                                    |                                                                                                    |                                                  | ×                         |
| 0                                                                                                    |                                                                                                    |                                                  | 3                         |
| Select endpoint                                                                                                    | Deployment details                                                                                                    | Ri                                               | egistration complete      |
| Register an endpoint<br>Select the endpoint you want to register for use in your UBX account. Use this wizard to provide information | that the endpoint provider requires. To request an endpoint that is not listed here, contact the l                                                                                                    | JBX Provisioning Team by email.                  |                           |
| All providers 🗡                                                                                                    |                                                                                                    |                                                  | O                         |
| IBM Marketing Cloud Performance Insights IBM Details Details                                                                         | IBM Mobile Customer Engagement                                                                                                    | IBM Tealeaf CX on Cloud<br>IBM<br>Details        |                           |
| IEM IBM Watson Marketing Insights<br>IEM Details                                                                                     | IBM WebSphere Commerce                                                                                                    | Innovid Video Marketing Platform Innovid Details |                           |
| Live Ramp - FTP                                                                                                    | MedaMath Terminal One<br>HedaNath                                                                                                    | IBM NodeRedDemo                                  |                           |
| Click Next                                                                                                    |                                                                                                    |                                                  |                           |
|                                                                                                    |                                                                                                    |                                                  |                           |
|                                                                                                    |                                                                                                    |                                                  | ~                         |
| Endpoint registration                                                                                                    | <u></u>                                                                                                    |                                                  | ^                         |
| Select endpoint                                                                                                    | 2)<br>Deployment details                                                                                                    |                                                  | Begistration complete     |
|                                                                                                    | TBM IBM WebSphere Commerce                                                                                                    |                                                  |                           |
|                                                                                                    |                                                                                                    |                                                  |                           |
|                                                                                                    | The selected deployment does not prevent data from moving outside of your     accorachic region.                                                                                                    |                                                  |                           |
|                                                                                                    | websprise contrinercue     The selected deployment does not prevent data from moving outside of your     geographic region.      Instructions:     To registery your WebSphere Commerce solution as an endpoint in your UEX     account, the following steps are needed:                                                                                                    |                                                  |                           |
|                                                                                                    | webspire econtrine course The selected deployment does not prevent data from moving outside of your geographic region. Instructions: To register your WebSphere Commerce solution as an endpoint in your UEX account, the following steps are needed: Click Next to complete the registration request. The endpoint appears on the Endpoints tab as Pending. On the Endpoints tab as Pending. On the Endpoint tab, epen thesis, open Endpoint details for the endpoint that you Save the Endpoint tab, epen thesis. Open Endpoint details for the endpoint that you Save the Endpoint tab, epen thesis. Open Endpoint details for the endpoint that you Save the Endpoint tab, epen thesis. Open Endpoint details for the endpoint that you Contact Userprovident the provisioning process, please send email with subject? Need Account Authentication Key. To separate the provisioning process, please send email with subject? Need Account Authentication Key. To separate the provisioning process, please send email with subject? Need Account Authentication Key. To separate the provisioning Process, please send email with subject? Need Account Authentication Key. To separate the provisioning Provision Key Key Key Key Key Key Key Key Key Key |                                                  |                           |
|                                                                                                    | Websphere Contrine Case Websphere Contracts Case Case Case Case Case Case Case Cas                                                                                                    |                                                  |                           |

# Leave defaults and click Register

## Close the "Thanks!, We Got it" screen.

You should now see your Endpoint in a Pending Status state.

| Dash | board Events Audiences Endpoints     |           |         |                                                                                                    |          |                   |   |
|------|--------------------------------------|-----------|---------|----------------------------------------------------------------------------------------------------|----------|-------------------|---|
| 88 R | agister new endpoint All endpoints 🗸 |           |         |                                                                                                    | Q,   [   | Selection actions | ~ |
|      | Endpoint name                        | ^         | Status  | Description                                                                                          | Events   | Audiences         |   |
|      | IBM WebSphere Commerce               |           | Active  | WebSphere Commerce is a single, unified e-commerce platform that offers the ability to do business c | ●0<br>○● | •∘1<br>∘•0        | • |
|      | IBM WebSphere Commerce_2             | $\langle$ | Pending | WebSphere Commerce is a single, unified e-commerce platform that offers the ability to do business c | •0<br>0• | •○ 0<br>○● 0      | : |
|      |                                      |           |         | The state count for discuss device the state of the Point Point and configure and devices            |          |                   |   |

Now we need to retrieve the EndPoint Authentication Key from the Endpoint Details:

| Dasht    | ocard Events Audiences Endpoints       |   |         |                                                                                                    |               |                                                |         |
|----------|----------------------------------------|---|---------|----------------------------------------------------------------------------------------------------|---------------|------------------------------------------------|---------|
| S R      | sgister new endpoint 🛛 All endpoints 🗠 |   |         | Q <b>(2</b> Ater                                                                                     | m(s) selected | Selection actions                              | s ∨     |
|          | Endpoint name                          | ^ | Status  | Description                                                                                          | Events        | Audiences                                      |         |
|          | IBM WebSphere Commerce                 |   | Active  | WebSphere Commerce is a single, unified e-commerce platform that offers the ability to do business c | ●-0<br>0.●    | •∘1<br>∘•0                                     | :       |
| <b>~</b> | IBM WebSphere Commerce_2               |   | Pending | WebSphere Commerce is a single, unified e-commerce platform that offers the ability to do business c | ●0<br>○●      | •∘0<br>∘•0                                     | :       |
|          | IBM UBX Test Drive Destination         |   | Active  | Use this event/audience destination endpoint to Test Drive event and audience syndication            | •<br>•• 0     | Actions<br>* Endpoint det<br>* Delete endpoint | tails > |

| Endpoint details                                                                                                    |               | ×                                   |
|----------------------------------------------------------------------------------------------------|---------------|-------------------------------------|
| IBM WebSphere Commerce_2<br>IBM                                                                                                    |               | Pending                             |
| Details Identifiers                                                                                                    |               |                                     |
| Description<br>WebSphere Commerce is a single, unified e-<br>commerce platform that offers the ability to do<br>business directly with consumers (B2C), directly with<br>businesses (B2B), and indirectly through channel<br>partners (indirect business models). WebSphere<br>Commerce is designed to be a customizable,<br>scalable, and high availability solution that is built to<br>leverage open standards. WebSphere Commerce<br>can leverage UBX by sharing information such as<br>audience data, which can then be used by other<br>solutions such as IBM Digital Analytics.<br>Endpoint authentication key (?)<br>a1d55571-ba9c-405f-950b-1f32a97b8209:US | ●-○ Publisher | ୦-● Destination<br>ଝୁରୁ 0 audiences |
| X Delete III Disable                                                                                                    |               | Close                               |

Copy this Endpoint authentication key, you will need this later when configuring the transport in WebSphere Commerce. You can close this screen once you've copied the key.

Now that the Endpoint is registered in UBX, we need to create a Transport and Scheduler job in the WebSphere Commerce AdminConsole that will run and activate the Endpoint.

https://www.ibm.com/support/knowledgecenter/SSZLC2\_8.0.0/com.ibm.commerce.integration.doc/tas ks/tcvubxtransport.htm

Access your Websphere Commerce Adminconsole:

https://<hostname>:8002/webapp/wcs/admin/servlet/ToolsLogon?XMLFile=adminconsole.AdminConsoleLogon

Select Store that your working with.. In this example, we are using the AuroraESite:

| IBM WebSphere Commerce                                                                                                    |                                                                              |  |
|----------------------------------------------------------------------------------------------------|------------------------------------------------------------------------------|--|
| Administration Console Site/Stor                                                                                                    | e Selection                                                                  |  |
| Select the site/stores that you want to wo<br>Site<br>Store                                                                                                    | ik on                                                                        |  |
| Store name<br>AuroraB2BESite<br>AuroraB2BEStorefrontAssetStore<br>AuroraEstorefrontAssetStore<br>Extended Sites Catalog Asset Store<br>Language to work in<br>United States English V | Find a store<br>Store name<br>Ignore case, beginning with V<br>Find List All |  |

# Click OK

## Under Configuration menu, select Transports

| Select > AuroraStorefrontAssetStore - United States English                                                     |                       |                                   |
|----------------------------------------------------------------------------------------------------|-----------------------|-----------------------------------|
| Access Management Monitoring Configuration Help                                                                 |                       |                                   |
| Logout > Home > Transports                                                                                      |                       |                                   |
| Transport Configuration                                                                                         | Page Number 1 Go      |                                   |
| Number of items: 0                                                                                              | " First 1 of 1 Last " |                                   |
| Currently there are no transports assigned or configured. Select the add button on the right to add transports. | $\langle$             | Add<br>Configure<br>Change Status |
|                                                                                                    |                       |                                   |

## Select Add create a transport for UBX

|   | Access Management     | Monitoring      | Configuration | Help  |                                                                                                    |                       |         |
|---|-----------------------|-----------------|---------------|-------|----------------------------------------------------------------------------------------------------|-----------------------|---------|
|   | Access Hanagement     |                 | configuration | Theip |                                                                                                    |                       |         |
|   | Logout > Home > Trans | ports > Add Tra | nsport        |       |                                                                                                    |                       |         |
|   | Add Transport         |                 |               |       |                                                                                                    |                       |         |
|   |                       |                 |               |       | I                                                                                                    | Page Number 1 Go      |         |
|   | Number of items: 19   | )               |               |       |                                                                                                    | " First 1 of 1 Last " |         |
|   |                       |                 |               |       | 1                                                                                                    |                       |         |
|   | Available Transports  | 5               |               |       | Description                                                                                                    |                       | Add     |
|   | E-mail                |                 |               |       | E-mail sender                                                                                                    |                       | Create  |
|   | File                  |                 |               |       | File Writer                                                                                                    |                       | Calicel |
|   | IBM MQ                |                 |               |       | IBM MQ                                                                                                    |                       |         |
|   | Sample adapter        |                 |               |       | Sample adapter                                                                                                    |                       |         |
|   | DemandTec SFTP        |                 |               |       | DemandTec SFTP connection settings                                                                                                    |                       |         |
|   | Commerce Insights SFT | ГР              |               |       | Commerce Insights SFTP connection settings                                                                                                    |                       |         |
|   | НТТР                  |                 |               |       | нттр                                                                                                    |                       |         |
|   | Webservices over HTTP |                 |               |       | WebServices over HTTP                                                                                                    |                       |         |
|   | Webservices over JMS  |                 |               |       | WebServices over JMS                                                                                                    |                       |         |
|   | SMS HTTP              |                 |               |       | SMS HTTP adapter                                                                                                    |                       |         |
|   | SMS Webservices       |                 |               |       | SMS Webservices adapter                                                                                                    |                       |         |
|   | Silverpop             |                 |               |       | Send transactional emails with Silverpop Transact                                                                                                    |                       |         |
| Q | UBX Integration       | $\geq$          |               |       | Configuration for UBX integration                                                                                                    |                       |         |
|   | Success360            |                 |               |       | Success360 Integration Settings                                                                                                    |                       |         |
|   | T                     | L L             |               |       | And the formation of the formation of th |                       |         |

#### Select UBX Integration and click Add

Now we need to configure the transport that was just added:

| Access Management Monitoring Co           | onfiguration Help                     |                  |               |
|-------------------------------------------|---------------------------------------|------------------|---------------|
| Logout > Home > Transports                |                                       |                  |               |
| Transport Configuration                   |                                       | Page Number      | 1 Go          |
| Number of items: 2                        |                                       | " First 1 o      | of 1  Last ** |
| Name                                      | Description                           | Transport Status | Add           |
| E-mail                                    | E-mail sender                         | Active           | Configure     |
| UBX Integration                           | Configuration for UBX integration     | Active           | Configure     |
|                                           |                                       |                  | Change Status |
|                                           |                                       |                  |               |
|                                           |                                       |                  |               |
|                                           |                                       |                  |               |
| Access Management Monitoring Co           | onfiguration Help                     |                  |               |
| Least a Home a Transporte a Configure Te  |                                       |                  |               |
| Logout > Home > Transports > Configure Tr | ansport                               |                  | OK Cancel     |
| Transport Configuration Para              | meters                                |                  |               |
| UBX Integration                           |                                       |                  |               |
| Parameter                                 | Value                                 |                  |               |
| WebSphere Commerce Application ID         | 7d82e2e4-46cf-4234-a81e-dcba4861344a  |                  |               |
| WebSphere Commerce Deployment ID          | webspherecommerce                     |                  |               |
| Endpoint Authentication Key               | •••••••••••                           |                  |               |
| UBX REST URL                              | https://api.ubx.ibmmarketingcloud.com |                  |               |
|                                           |                                       |                  |               |
|                                           |                                       |                  |               |

This is where you will need to insert the Endpoint Authentication Key you copied earlier from UBX.

**NOTE:** Ensure the UBX Rest URL is correctly populated here. The default URL is an example for a pilot system, please change to the valid REST host name URL. Also, you will notice in the Knowledge center documentation the Account Authentication Key parameter with 8.0.3.0. This is only needed for 8.0.3 environments as you will notice it's not displayed in this 8.0.4 environment.

*Next, lets create the scheduler job that activates the endpoint and will also be the job that sends updated customer segments across to the UBX server.* 

https://www.ibm.com/support/knowledgecenter/SSZLC2\_8.0.0/com.ibm.commerce.integration.doc/tas ks/tcvschedcustomersegmentubxintegrate.htm

Under Configuration menu, select Scheduler and select New to add a job:

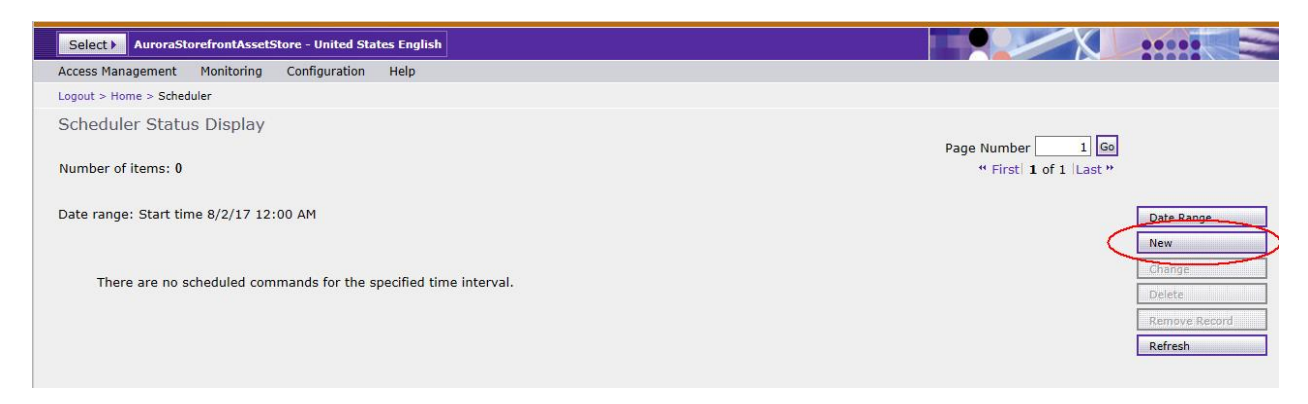

### Fill in the approiate fields:

| Access Management Monitoring Configuration Help                                                                                                    |           |
|----------------------------------------------------------------------------------------------------|-----------|
| Logout > Home > Scheduler > New                                                                                                    |           |
|                                                                                                    | OK Cancel |
| New Scheduled Job<br>Job command<br>CustomerSegmentUBXIntegrate V<br>Job parameters                                                                                                    |           |
| Year     Month Day       Start bate 2017     08     02     III     Fixed Time                                                                                                    |           |
| Allowed host                                                                                                    |           |
| Actreduler interval   1800   Job attempts   Seconds to retry   Seconds to retry   Run only once v   Job priority (1 is lowest, 10 is highest)   5 v   Application type   v   Task to check if processing needed   Always Run The Command v |           |

Ensure the Associated User is your WebSphere Commerce admin user. In this example I've set the job to run every 30 mins, you can adjust this interval to your desired setting.

Once the job completes successfully:

| Access Management Monitoring Configuration | Help     |                                       |
|--------------------------------------------|----------|---------------------------------------|
| Logout > Home > Scheduler                  |          |                                       |
| Scheduler Status Display                   |          |                                       |
|                                            |          | Page Number 1 Go                      |
| Number of items: 2                         |          | " First 1 of 1 Last "                 |
|                                            |          |                                       |
| Date range: Start time 8/2/17 12:00 AM     |          | Date Range                            |
| Command Job parameters                     | State    | Status Start Finished Application New |
|                                            | Complete | 8/2/17 8/2/17 Change                  |
|                                            | Complete | AM 10:29 AM Delete                    |
| CustomerSegmentLIBVIntegrate               | Waiting  | 6/2/17 Remove Record                  |
|                                            | waiting  | AM Refresh                            |
|                                            |          |                                       |
|                                            |          |                                       |
|                                            |          |                                       |

We can now validate in UBX that the endpoint is now "Active" instead of "Pending"

|   | Dashboard Events Audiences Endpoints     |          |                                                                                                    |           |                   |        |
|---|------------------------------------------|----------|----------------------------------------------------------------------------------------------------|-----------|-------------------|--------|
| Ī | Se Register new endpoint All endpoints V |          |                                                                                                    | O、   [    | Selection actions | ~ ]    |
|   | Endpoint name                            | ∧ Status | Description                                                                                          | Events    | Audiences         |        |
|   | IBM WebSphere Commerce_2                 | Active   | WebSphere Commerce is a single, unified e-commerce platform that offers the ability to do business c | ●0<br>0-0 | •∘0<br>∘•0        | •<br>• |

Now that the Endpoint is active, you will need to Enable SSL for the UBX integration.

https://www.ibm.com/support/knowledgecenter/SSZLC2\_8.0.0/com.ibm.commerce.integration.doc/tas ks/tcvubxconfig.htm

The steps for this are pretty straight forward and the above link is very clear. This is done in your WebSphere Application admin console. The only think to watch out for here is that you put the proper host name. Should be more like the following : api.ubx.ibmmarketingcloud.com

1. Expand Security. Click SSL certificate and key management.

- 2. In the **Related Items** section, click **Key stores and certificates**.
- 3. Select NodeDefaultTrustStore.
- In the Additional Properties section, click Signer Certificates.
   Click Retrieve from port and enter the following information.

| Click <b>Retrieve from port</b> and enter the following information. |                               |  |  |  |  |  |
|----------------------------------------------------------------------|-------------------------------|--|--|--|--|--|
| Parameter                                                            | Value                         |  |  |  |  |  |
| Host                                                                 | api.ubx.ibmmarketingcloud.com |  |  |  |  |  |
| Port                                                                 | 443                           |  |  |  |  |  |
| SSL configuration for outbound connection                            | NodeDefaultSSLSettings        |  |  |  |  |  |
| Alias                                                                | UBX                           |  |  |  |  |  |
| Click Retrieve signer information                                    |                               |  |  |  |  |  |

# 6. Click **Retrieve signer information**.

7. Select **OK** and save your changes.

At this point, your integration with UBX is complete and you can work with customer segments and import or export between UBX and WebSphere Commercer.

# What to do next

After you enable UBX integration, you can work with customer segments in the Marketing tool to export information to external applications. This is done by selecting the **Allow exports to external applications** property when you create a customer segment. For more information, see <u>Creating a customer segment</u>.

Then, you can manage customer segments by importing and exporting them within UBX. For more information, see <u>Managing customer segments with UBX</u>.

Below is a exampe of Exporting a customer segment (source audience) from WCS to UBX.

Now that the integration is complete and the Endpoint is active, we can export a customer segment from our WCS to UBX. This is done in the UBX UI.

First, we need to make sure the customer segment is configured properly in WCS. When creating a customer segment you have to specific if you allow it to be exported to external applications. Once this is done, we should be able to see those segments in UBX.

Example showing some segments allow exports from Manager Center inside Marketing tool for store we would like to export customer segments from:

| Management Center Too         | ols      |                                |                                            |                                                                |                                             |               | Welcome wca | dmin   Log Ou | a IBM |
|-------------------------------|----------|--------------------------------|--------------------------------------------|----------------------------------------------------------------|---------------------------------------------|---------------|-------------|---------------|-------|
| Marketing ×                   |          |                                |                                            |                                                                |                                             | _             |             |               |       |
| File Edit View Help           |          |                                |                                            |                                                                |                                             |               | uroraESite  | $\mathbf{>}$  | ~     |
| © ∋ ⊕ · ⊨ ଅ ୯ 0               |          |                                |                                            |                                                                |                                             |               |             |               | Q ~   |
| X Q. Search Results           |          | Customer Se                    | gments - List                              |                                                                |                                             | K 77<br>12 34 | → Utilit    | Browse        | ×     |
| Active Work                   | * Туре   | Store $\checkmark$             | * Name                                     | Description                                                    | Allow exports to external applications $~~$ |               |             |               |       |
| Activity Templates            | <b>S</b> | AuroraStorefrontAss<br>etStore | Customers who are 40 years of age or older | Customers who are 40 years of age or older                     |                                             |               | Activities  |               | ~     |
| Content     Customer Segments | \$7      | AuroraStorefrontAss<br>etStore | Customers who are under 40<br>years of age | Customers who are under 40 years of age                        |                                             |               | Tune        | Namo          | Q     |
| E-Marketing Spots             | ¢        | AuroraESite                    | dilly dally                                |                                                                |                                             |               | Type        | Name          |       |
| Email Templates               | 50       | AuroraStorefrontAss<br>etStore | Female Customers                           | Registered customers who have identified themselves as females |                                             |               |             |               |       |
| Search Rules                  | \$       | AuroraStorefrontAss<br>etStore | Guest Shoppers                             | Shoppers who have not registered with the store                |                                             |               |             |               |       |
| Customer Segment Exports      | 50       | AuroraStorefrontAss<br>etStore | Male Customers                             | Registered customers who have identified themselves as males   |                                             |               |             |               |       |
|                               | ¢        | AuroraESite                    | matty T                                    |                                                                |                                             |               |             |               |       |
|                               | \$       | AuroraStorefrontAss<br>etStore | Registered Customers                       | Customers who have registered with the store                   |                                             |               |             |               |       |
|                               | <b>.</b> | AuroraStorefrontAss            | Repeat Customers                           | Customers who have placed at least one order                   |                                             |               |             |               |       |

Now, lets login to UBX and add a source audience to export.

|                                                          |               |                                  |                 |                        | yoo . 🌒 nama   |          | U 1000 -  |
|----------------------------------------------------------|---------------|----------------------------------|-----------------|------------------------|----------------|----------|-----------|
| Dashboard Events Audiences Entrpoints                    |               |                                  |                 |                        |                |          |           |
| A Share audiences and identifiers Recent Historical Sche | duled         |                                  |                 |                        |                |          |           |
| Audience                                                 |               | Destination                      | Records matched | Status                 | Share type     | Star 🗸   | Completed |
| dilly dally<br>IBM WebSchere Commerce 9                  | $\rightarrow$ | test2 URX Test Drive Destination | N/A             | Failed<br>View details | Audience share | 8/2/2017 | 8/2/2017  |

Select "Audiences" tab and click "Share audiences and identifiers"

#### *Let's Share an audience to export*

| Share audiences and identifiers |                                                                                                    |                                                                                                   |
|---------------------------------|----------------------------------------------------------------------------------------------------|---------------------------------------------------------------------------------------------------|
|                                 |                                                                                                    |                                                                                                   |
|                                 |                                                                                                    |                                                                                                   |
|                                 |                                                                                                    |                                                                                                   |
|                                 |                                                                                                    |                                                                                                   |
| What w<br>You can               | would you like to do?<br>n do either or both.                                                                 |                                                                                                   |
|                                 |                                                                                                    | The local identifies to the URV Identity Plane                                                    |
| Use<br>orm                      | e an audience that is defined in a source endpoint to create<br>modify an audience in a destination endpoint. | Add identity data from an audience that is defined in<br>a source endpoint to the Identity Store. |
| 6                               | <u>∞</u> <b>⊆</b> → <u>∞</u>                                                                                  | $\underline{\&} \rightarrow \underline{\Box}$                                                     |
| Sec                             | ource UBX Destination                                                                                         | Source UBX                                                                                        |

#### Click Next

Here you will select your Source audience, which is your customer segment from IBM WebSphere Commerce and then your destination you would like to export to in UBX. In this example, I'm using the IBM test drive destination. If your source audience isn't showing up, you may need to Refresh the list.

Here I've select to export my customer segment I created named UBX export Segment and I chose to export it to the IBM test drive and name is TEST Export.

| Share audiences and identifiers                                  |                                                                 | ×                                            |
|------------------------------------------------------------------|-----------------------------------------------------------------|----------------------------------------------|
| Choose an actor. Select audences Map source                      | to destination Solved. Le the action Select destination aptions | Summary                                      |
| C Refresh the list of available source and destination audiences |                                                                 |                                              |
| Source audience                                                  | Destination audience                                            | Selected source audience                     |
| Q Search                                                         | Q, Search                                                       | UBX Export Segment<br>IBM WebSphere Commerce |
| ∨ IBM                                                            | ∨ IBM                                                           |                                              |
| V IBM WebSphere Commerce                                         | > IBM WebSphere Commerce                                        | Selected destination audience 3              |
| dily dally (1)                                                   | VUBX Test Drive Destination                                     | TEST Export<br>UBX Test Drive Destination    |
| Guest Shoppers                                                   | Create new audience                                             | IBM BANG BOLK ADDIN                          |
| matty T (1)                                                      | TEST Export                                                     |                                              |
| TEST UBX Segment (1)                                             | newpatch teet                                                   |                                              |
| UBX Export Segment                                               |                                                                 |                                              |
| > UBX Test Drive Publisher                                       |                                                                 |                                              |
|                                                                  |                                                                 |                                              |
|                                                                  |                                                                 |                                              |
|                                                                  |                                                                 |                                              |
|                                                                  |                                                                 |                                              |
|                                                                  |                                                                 |                                              |
| Previous                                                         |                                                                 | Next Cancel                                  |

#### **Click Next**

Here the only think you need to do is Map audience identifiers, they do need to match. The source and destination identifies.

| Share audiences and identifiers |                                                                                                    |                               |                                                                                                |                            | X                                                                                              |
|---------------------------------|----------------------------------------------------------------------------------------------------|-------------------------------|------------------------------------------------------------------------------------------------|----------------------------|------------------------------------------------------------------------------------------------|
| Choose an action                | Select audiences                                                                                                    | 3<br>Map source to destinatio | on Schedule the action                                                                         | Select destination options | Summary                                                                                        |
|                                 | UBX Export Segment<br>IBM WebSphere Commerce<br>IBH<br>Map marketing databases<br>Source database<br>IBM WebSphere Commerce Database | $\longrightarrow$             | UBX Test Export<br>UBX Test Drive Destination<br>TBM<br>Destination database<br>TestDrive Dest |                            | Selected source audience UBX Export Segment IBM VeSSphre Commerce IDM Identity scheme email    |
|                                 | Map audience identifiers<br>Source identifier<br>email<br>C Do not add stored identifiers (?)                                        |                               | Destruction identifier<br>Email                                                                | )                          | Selected destrution audience  TEST Export URX Test Drive Destruation IRM Lenally softeme Email |
|                                 | Map audience attributes<br>Source attributes<br>Choose an attribute                                                                  | $\longrightarrow$             | Destination attributes Choose an attribute                                                     |                            |                                                                                                |
| Previous                        |                                                                                                    |                               |                                                                                                |                            | Next Cancel                                                                                    |

#### Click Next

I chose to leave the defaults on the next screen and just clicked Next

| Share audiences and identifiers                            |                                             |                           |                          |                                 | ×                                                                                             |
|------------------------------------------------------------|---------------------------------------------|---------------------------|--------------------------|---------------------------------|-----------------------------------------------------------------------------------------------|
| Choose an action                                           | Select audiences                            | Map source to destination | 3<br>Schedule the action | 5<br>Select destination options | Summary                                                                                       |
| Share audiences and identifiers                            | Weeldays<br>V San Mon Tue Wed<br>Start date | Thu Fri Sat               |                          |                                 | Selected source audience UBX Export Segment IBM UBX/Sphere Commerce IBM Identity scheme email |
| Repeat forever<br>Vis No<br>Include all data (7)<br>Vis No | End date TB Data range All data             |                           |                          |                                 | Selected destination audience                                                                 |
|                                                            |                                             |                           |                          |                                 | Scheduled Share audiences and identifiers Immediately Include all data Yes                    |
| Previous                                                   |                                             |                           |                          |                                 | Next                                                                                          |

Again, here I'm going to be adding new records, so I leave the defaults and click Share

| Share audiences and identifiers                                                                                                    |                  |                           |                     |                                 | ×                                                                                                    |
|----------------------------------------------------------------------------------------------------|------------------|---------------------------|---------------------|---------------------------------|----------------------------------------------------------------------------------------------------|
| Choose an action                                                                                                    | Select audiences | Map source to destination | Schedule the action | 5<br>Select destination options | Summary >>>                                                                                                    |
| Specify how to modify TEST Export. (*)<br>Add new records<br>Perplace existing records<br>Specify the minimum number of records. (*)<br>1<br>Add a note. (*)<br>Optional. Add a descriptive note. |                  |                           |                     |                                 | Selected source audience UKX Export Segment INVWSSShee Commerce Intel WWSSShee Commerce Intel Selected destination audience IKX Test Export UKX Test Drive Destination UKX Test Drive Destination UKX Test Drive Destination UKX Test Drive Destination Ernal Scheduld Share audiences and identifiers Immediately Include all data Yes |
| Previous                                                                                                    |                  |                           |                     |                                 | Share                                                                                                    |

After clicking the Share button, the export will start and you can monitor for it's completion on the following page

| 🗮 IBM Universal Behavior Exchange                       |              | C Refresh 📈 Mossages 🗸 🛞           | ►                         |
|---------------------------------------------------------|--------------|------------------------------------|---------------------------|
| Dashboard Events Audiences Endpoints                    |              |                                    |                           |
| 2 Share audiences and identifiers Recent Historice      | al Scheduled |                                    | Q                         |
| Audience                                                | Destination  | Records matched Status Share type  | Star V Completed          |
| IBM UBX Export Segment<br>IBM WebSphere Commerce<br>IBM |              | N/A Waiting to receive Audience sh | are 8/3/2017 Not complete |

At this point, UBX is waiting for the "CustomerSegmentUBXIntegrate" scheduled job to run on WCS, to push the files up. After the scheduled job runs, if you refresh the status page, you will see that it completes. Depending on the interval you chose when creating the scheduled job, you may want to manually kick off the job at this point.

| ≡ | IBM Universal Behavior Exchange                        |               |                                                  | C               | Pefresh    | 🖂 Messages 🗸 😩 🚥                        | Y                      | r ⑦ Help ∨             | IBN |
|---|--------------------------------------------------------|---------------|--------------------------------------------------|-----------------|------------|-----------------------------------------|------------------------|------------------------|-----|
|   | Dashboard Events Audiences Endpoints                   |               |                                                  |                 |            |                                         |                        |                        |     |
|   | 💩 Share audiences and identifiers Recent Historical Sc | neduled       |                                                  |                 |            |                                         |                        |                        | _0  |
|   | Audience                                               |               | Destination                                      | Records matched | Status     | Share type                              | Star 🗸                 | Completed              |     |
|   | UBX Export Segment<br>IBM WebSphere Commerce<br>IBM    | $\rightarrow$ | TEST Export<br>UBX Test Drive Destination<br>IBM | 1 of 1          | $\bigcirc$ | Complete<br>5 of 5 steps Audience share | 8/3/2017<br>1:53:48 PM | 8/3/2017<br>1:57:32 PM | :   |

# At this point we are complete, We've integrated UBX and WCS and successfully export segments from WCS to UBX.

I hope this document helped you get to this same point.